# Configure e instale o controle de alto-falante para funcionar com o codec C40/C60/C90 e SX80

## Contents

Introduction **Prerequisites Requirements Componentes Utilizados** Configurar Configure o Speaker Track e uma câmera P60 adicional com um Codec Sx80 Configurar o Speaker Track e uma conexão PHD 1080P 4XS2 adicional Configure o Speaker Track 60 para funcionar com o Codec C40 Configure o Speaker Track 60 para funcionar com o Codec C60 Configure o Speaker Track 60 para funcionar com o Codec C90 Ative o controle do alto-falante Verificar Troubleshoot Diagnósticos Logs Discussões relacionadas da comunidade de suporte da Cisco

## Introduction

Este documento descreve como instalar e configurar o Speaker Track para funcionar com o codec C40/C60/C90 e SX80.

## Prerequisites

### Requirements

A Cisco recomenda que você tenha conhecimento destes tópicos:

- Codec C40/C60/C90/ou SX80
- Unidade de controle do alto-falante
- Câmeras Precision 60
- Cabos High-Definition Multimedia Interface (HDMI)
- Cabos RJ45

### **Componentes Utilizados**

Este documento não se restringe a versões de software e hardware específicas.

The information in this document was created from the devices in a specific lab environment. All of the devices used in this document started with a cleared (default) configuration. Se sua rede estiver ativa, certifique-se de que você entendeu o impacto potencial de cada comando.

## Configurar

Note: Use a <u>Command Lookup Tool (somente clientes registrados) para obter mais</u> informações sobre os comandos usados nesta seção.

#### Configure o Speaker Track e uma câmera P60 adicional com um Codec Sx80

Com essa configuração, o Sx80 pode ser usado com o modo Speaker Track (para duas câmeras) e três câmeras podem ser usadas em modo manual.

#### Cabeamento

- 1. Porta 1 Conecta à porta do switch na rede.
- 2. Porta 2 Conecta-se à matriz de controle do alto-falante ou à outra câmera 3ª P60.
- O cabo HDMI de cada câmera vai diretamente para as portas de entrada HDMI 1,2,3 no SX80.

#### Configuração

Para controlar manualmente as três câmeras, execute o comando **xCommand Cameras SpeakerTrack deAtivate**.

Esta imagem ilustra o cabeamento de um codec SX80 conectado a uma faixa de alto-falante e a uma câmera Precision 60.

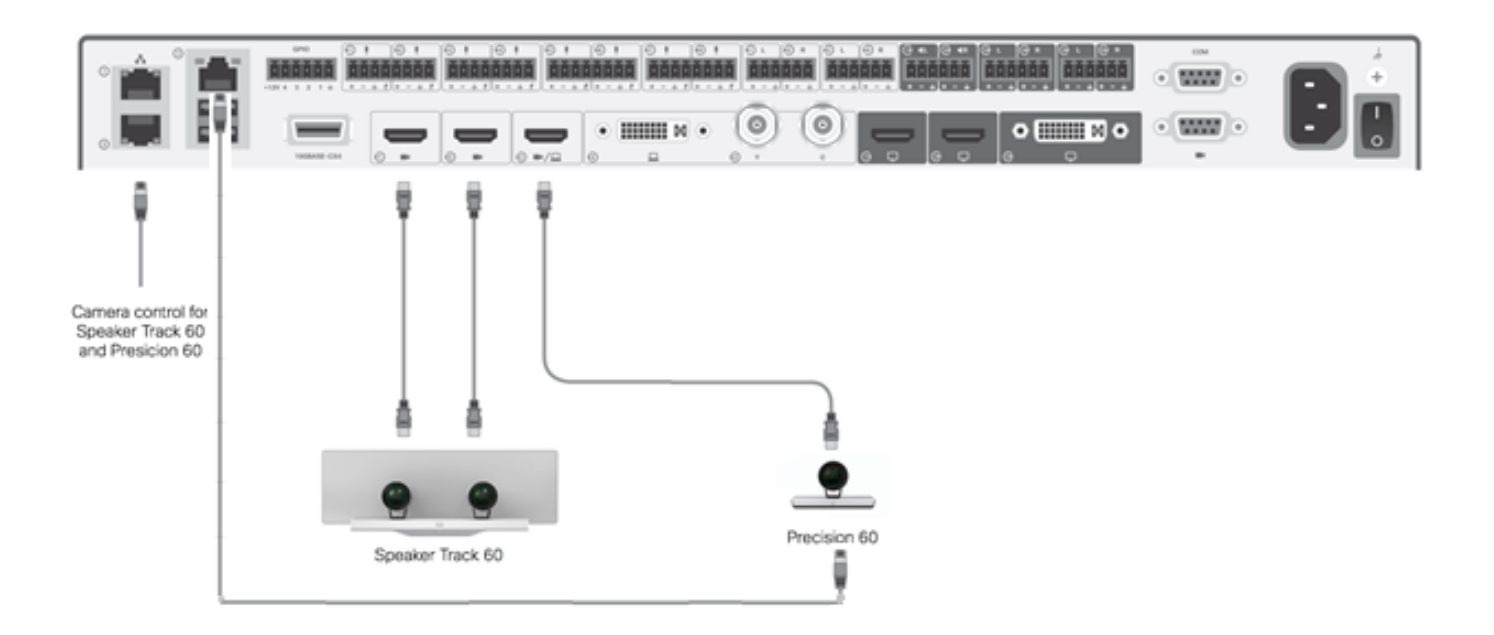

A terceira câmera P60 requer alimentação externa.

Na GUI da Web do codec:

| uluilu<br>cisco |                |                          |               |                   | <b>C</b>        | SX80<br>Cisco TelePresence SX80 |
|-----------------|----------------|--------------------------|---------------|-------------------|-----------------|---------------------------------|
| 🖀 Home          | 📞 Call Control | 🗲 Configuration          | 🕒 Diagnostics | Maintenance       |                 | 💄 admin                         |
| Peripher        | als            |                          |               |                   |                 |                                 |
| Cameras         |                |                          |               |                   |                 |                                 |
|                 | С              | amera model              | Softwar       | re ID             | Serial Number   | IP address                      |
| Camera 1        | с              | isco Precision 60 Camera | HC7.2.0       | Beta3, 2014-07-03 | FTT181100R5     | 169.254.1.43                    |
| Camera 2        | с              | isco Precision 60 Camera | HC7.2.0       | Beta3, 2014-07-03 | FTT181100R1     | 169.254.1.42                    |
| Camera 3        | С              | isco Precision 60 Camera | HC7.2.0       | Beta3, 2014-07-03 | FTT181100QY     | 169.254.1.44                    |
| Video Input     | S              |                          |               |                   |                 |                                 |
|                 | С              | onnector                 | Name          | R                 | esolution       |                                 |
| Input 1         | Н              | DMI                      | -             | 19                | 920×1080,60Hz   |                                 |
| Input 2         | Н              | DMI                      | -             | 19                | 1920x1080, 60Hz |                                 |
| Input 3         | Н              | DMI                      |               | 19                | 920×1080, 60Hz  |                                 |

Quando o modo de Rastreamento é ativado, o recurso de Rastreamento de Alto-Falante funcionaria na Ist e na 2ª câmera (controle de alto-falante), como ilustrado nesta imagem.

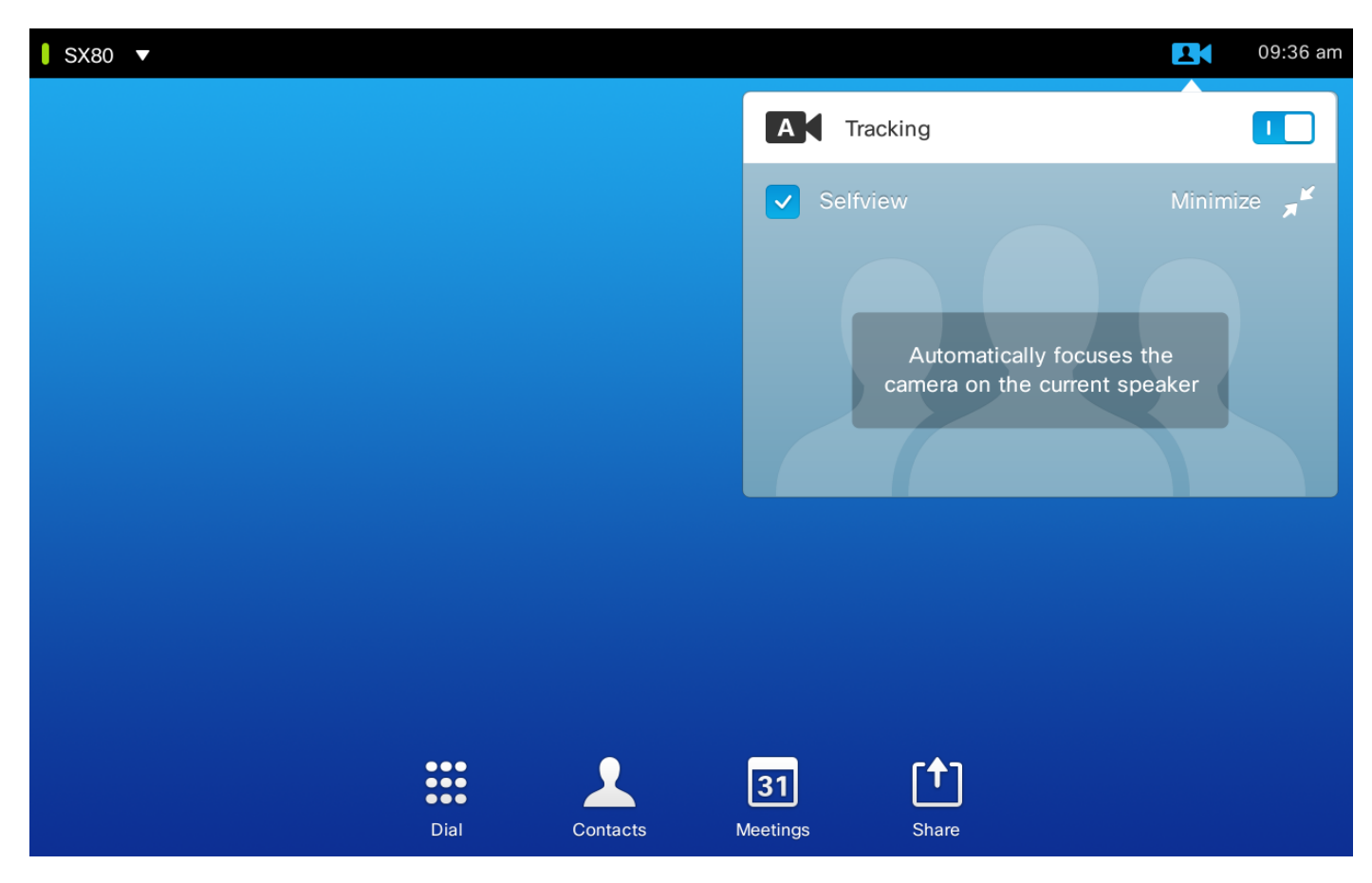

A desativação do modo de rastreamento permite que as três câmeras sejam usadas no modo manual, como mostrado nesta imagem.

| SX80 V |                  |                    | 09:38 am   |
|--------|------------------|--------------------|------------|
|        | Camera Positions | A Tracking         |            |
|        | + Add New        | Selfview           | Minimize 🛒 |
|        |                  | Camera (HDMI 2)    | •          |
|        |                  | ●● Camera (HDMI 1) | $\bigcirc$ |
|        |                  | Camera (HDMI 2)    | 0          |
|        | · •              | Camera (HDMI 3)    | 0          |
| Di     | al Contacts I    | Meetings Share     |            |

O toque 10 pode ser emparelhado na rede.

#### Configurar a faixa do alto-falante e uma conexão PHD 1080P 4XS2 adicional

Esta imagem mostra o cabeamento de um codec SX80 conectado a uma faixa de alto-falante e a uma câmera Precision 60 com uma conexão PHD 1080P 4XS2 adicional.

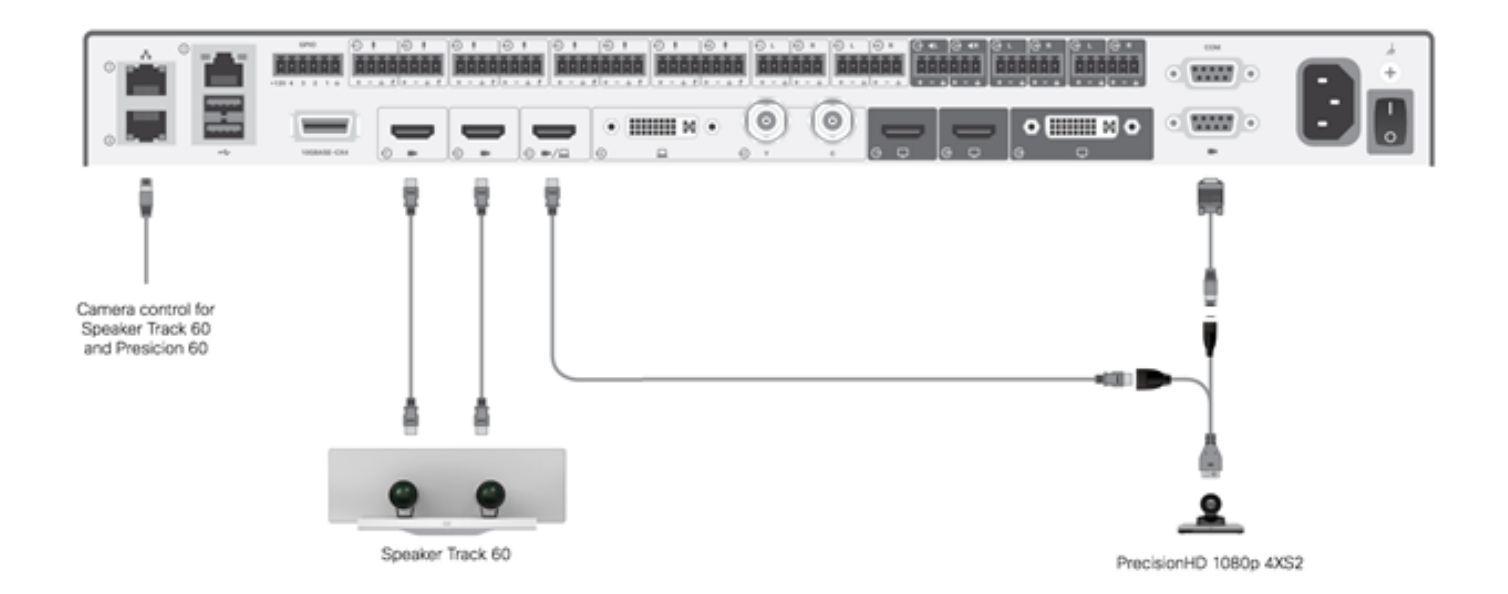

A câmera Precision HD exige alimentação externa. A porta visca no Sx80 não fornece energia à câmera.

Para conectar um Precision 1080 4XS ao codec Sx80, são necessários três cabos: 1 HDMI para HDMI, um cabo Visca padrão e um cabo dividido 4xs2.

Números de peça:

- CAB-2HDMI-3M=
- CAB-VC-5M=
- CAB-PHD4XS2-SPLIT

#### Configure o Speaker Track 60 para funcionar com o Codec C40

#### Cabeamento

- 1. Conecte os cabos de vídeo às entradas da câmera (HDMI 1 e 2) do codec.
- 2. Conecte a ethernet à segunda porta ethernet do codec.

Ao usar um SpeakerTrack 60 com um codec C Series, o codec não pode ser controlado com um Cisco Remote Control TrC5. Em vez disso, uma interface de usuário do Cisco TelePresence Touch 8 ou um dispositivo de controle externo deve ser usado.

Esta imagem mostra o cabeamento C40 com uma faixa de alto-falante.

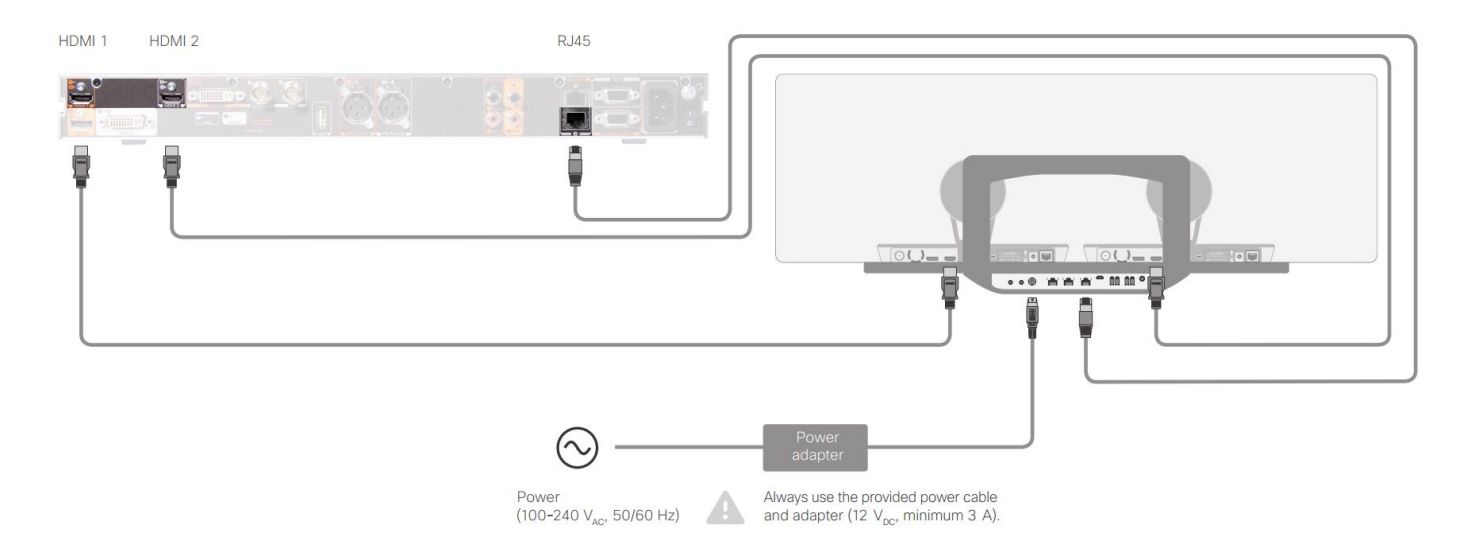

#### Configure o Speaker Track 60 para funcionar com o Codec C60

#### Cabeamento

- 1. Conecte os cabos de vídeo às entradas da câmera (HDMI 1 e 2) do codec.
- 2. Conecte a ethernet à porta 2 <sup>a</sup> ethernet do codec.

Esta imagem mostra o cabeamento C60 com uma faixa de alto-falante.

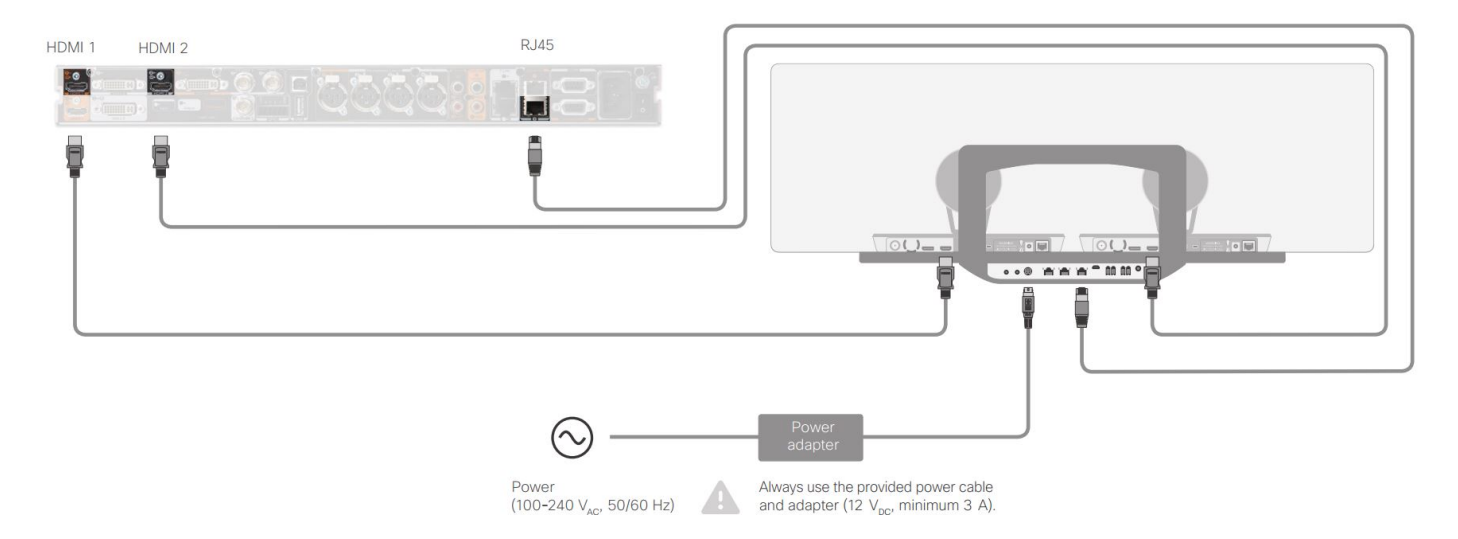

#### Configure o Speaker Track 60 para funcionar com o Codec C90

Ao usar um SpeakerTrack 60 com um codec C Series, o Codec não pode ser controlado com um Cisco Remote Control TrC5. Em vez disso, uma interface de usuário do Cisco TelePresence Touch 8 ou um dispositivo de controle externo deve ser usado.

#### Cabeamento

- 1. Conecte os cabos de vídeo às entradas da câmera (HDMI 1 e 2) do codec.
- 2. Conecte a ethernet à segunda porta ethernet do codec.

Esta imagem mostra o cabeamento C90 com uma faixa de alto-falante.

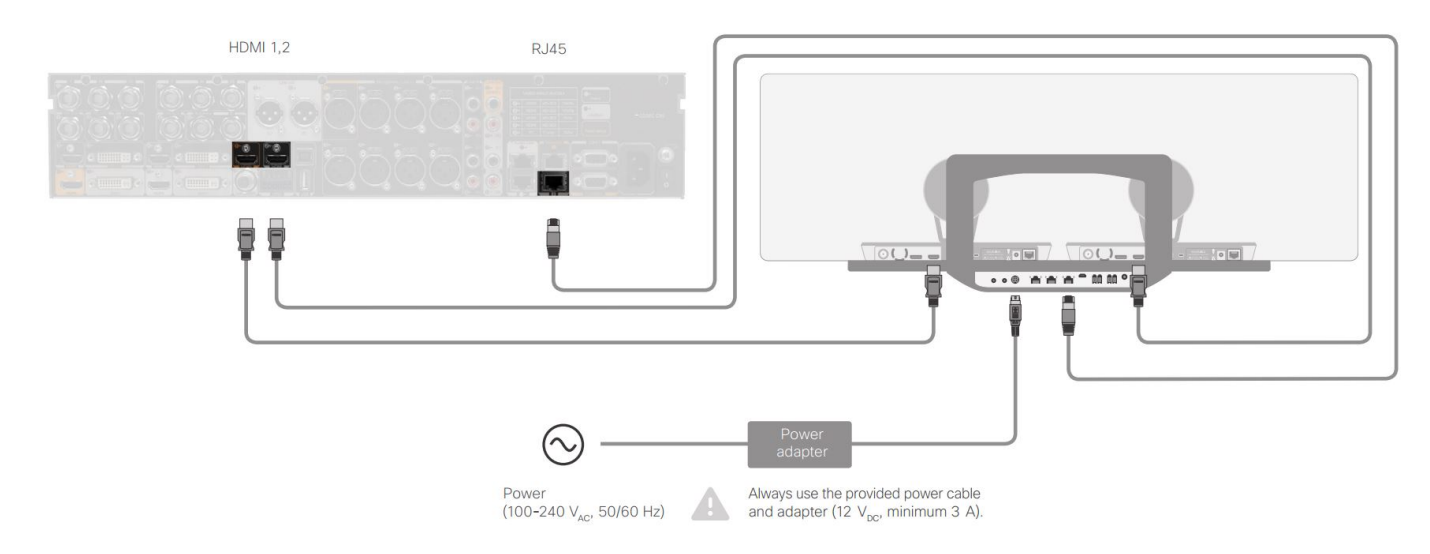

Conclua estes passos para instalar o equipamento:

- 1. Configure o codec SX80/C40/C60 ou C90.
- 2. Conecte um cabo RJ45 da porta de rede 2 do codec à porta de rede da faixa de alto-falante.
- 3. Conecte os cabos HDMI de cada câmera à porta de entrada HDMI no codec.
- 4. Conecte a alimentação à faixa do alto-falante.
- 5. Conecte um cabo RJ45 de cada câmera à respectiva porta de rede na Faixa de Alto-falante.
- 6. Conecte os cabos de alimentação de cada câmera à faixa do alto-falante.

#### Ative o controle do alto-falante

Quando o cabeamento estiver concluído, certifique-se de que a configuração do Speaker Track esteja definida corretamente.

```
xConfiguration Cameras SpeakerTrack ConnectorDetection CameraLeft: 1
Configuration Cameras SpeakerTrack ConnectorDetection CameraRight: 2
xConfiguration Cameras SpeakerTrack ConnectorDetection Mode: Auto
xConfiguration Cameras SpeakerTrack Mode: Auto
xConfiguration Cameras SpeakerTrack TrackingMode: Default
xCommand Cameras SpeakerTrack Activate
```

### Verificar

Use esta seção para confirmar se a sua configuração funciona corretamente.

- Codec- TC7.3.0
- Acompanhamento do alto-falante MT7.3.0
- Precision60- HC7.3.0
- Verifique se o codec, o Speaker Track e a câmera usam o mesmo sufixo de versão de software (números).
- 2. Verifique o status da câmera e se o número de série e o firmware da câmera foram detectados corretamente.

```
xstatus Camera
```

```
*s Camera 1 HardwareID: "55000000"
  *s Camera 1 IpAddress: "169.254.1.43"
  *s Camera 1 MacAddress: "E4:C7:22:65:3F:D3"
  *s Camera 1 Manufacturer: "Cisco"
  *s Camera 1 Model: "Precision 60 Camera"
  *s Camera 1 Position Focus: 4200
  *s Camera 1 Position Pan: 3600
  *s Camera 1 Position Tilt: -650
  *s Camera 1 Position Zoom: 4128
  *s Camera 1 SerialNumber: "FTT181100R5"
  *s Camera 1 SoftwareID: "HC7.3.0.8cb420c, 2014-12-12"
  *s Camera 2 HardwareID: "55000000"
  *s Camera 2 IpAddress: "169.254.1.44"
  *s Camera 2 MacAddress: "E4:C7:22:65:3F:EE"
  *s Camera 2 Manufacturer: "Cisco"
  *s Camera 2 Model: "Precision 60 Camera"
  *s Camera 2 Position Focus: 0
  *s Camera 2 Position Pan: 3600
  *s Camera 2 Position Tilt: -650
  *s Camera 2 Position Zoom: 0
  *s Camera 2 SerialNumber: "FTT181100R1"
  *s Camera 2 SoftwareID: "HC7.3.0.8cb420c, 2014-12-12"
3. Verifique o status do controle do alto-falante para verificar a disponibilidade e o status.
  xstatus // speakerTrack
  *s Cameras SpeakerTrack Availability: Available
  *s Cameras SpeakerTrack LeftCamera VideoInputConnector: 1
  *s Cameras SpeakerTrack RightCamera VideoInputConnector: 2
  *s Cameras SpeakerTrack Status: Active
4. Verifique se o firmware do Speaker Track foi detectado corretamente.
  xstatus // Peripherals
  *s Peripherals ConnectedDevice 1045 Name: "SpeakerTrack 60"
  *s Peripherals ConnectedDevice 1045 SoftwareInfo: "MT7.3.0.8cb420c"
  *s Peripherals ConnectedDevice 1045 Status: Connected
  *s Peripherals ConnectedDevice 1045 Type: SpeakerTracker
```

### Troubleshoot

Esta seção fornece informações que você pode usar para solucionar qualquer problema com a configuração.

Verifique o status de controle do alto-falante para garantir que o cabeamento esteja definido corretamente.

#### xstatus // speakerTrack

\*s Cameras SpeakerTrack Availability: Available

- \*s Cameras SpeakerTrack LeftCamera VideoInputConnector: 1
- \*s Cameras SpeakerTrack RightCamera VideoInputConnector: 2
- \*s Cameras SpeakerTrack Status: Active

A descrição da saída é:

\*s Cameras SpeakerTrack Availability pode ter um destes estados:

- Off
- Indisponível
- Disponível

Cada um dos estados tem um significado diferente:

- \*s Câmeras SpeakerRastreamento Disponibilidade: Off (Desativado) Isso significa que a opção Speaker Track (Controle do alto-falante) está desativada na configuração.
- \*s Status do SpeakerTrack das câmeras: Indisponível isso significa que o controle (Speaker Track/Camera) tem um problema.
- Locutor das câmeras \*sDisponibilidade do Track: Disponível isso significa que o cabeamento de controle está definido corretamente.

\*s Câmeras SpeakerTrack LeftCâmera VideoInputConnector: 1

\*s Câmeras LocutorRastreamento direitoCâmera de vídeoConector de entrada: 2

Esse status representa a conexão HDMI da câmera com o codec. O status anterior é a saída esperada se a conexão estiver correta.

Se o cabo HDMI da câmera esquerda estiver desconectado, o status será alterado para:

\*s Cameras SpeakerTrack LeftCamera VideoInputConnector: 0
\*s Cameras SpeakerTrack RightCamera VideoInputConnector: 2
Se o cabo HDMI da câmera direita estiver desconectado, o status mudará para:

\*s Cameras SpeakerTrack LeftCamera VideoInputConnector: 1
\*s Cameras SpeakerTrack RightCamera VideoInputConnector: 0
Isso pode fazer com que o controle do alto-falante não funcione.

#### \*s Status do SpeakerTrack das câmeras: Inativo

O usuário selecionou Rastreamento manual e o Rastreamento automático foram desativados no painel de toque. Isso pode ser ativado com o comando **xCommand Cameras SpeakerTrack Ativate**.

### Diagnósticos

Para verificar a funcionalidade do mecanismo de detecção de rosto, insira este comando para iniciar a detecção de rosto e alto-falante ativa:

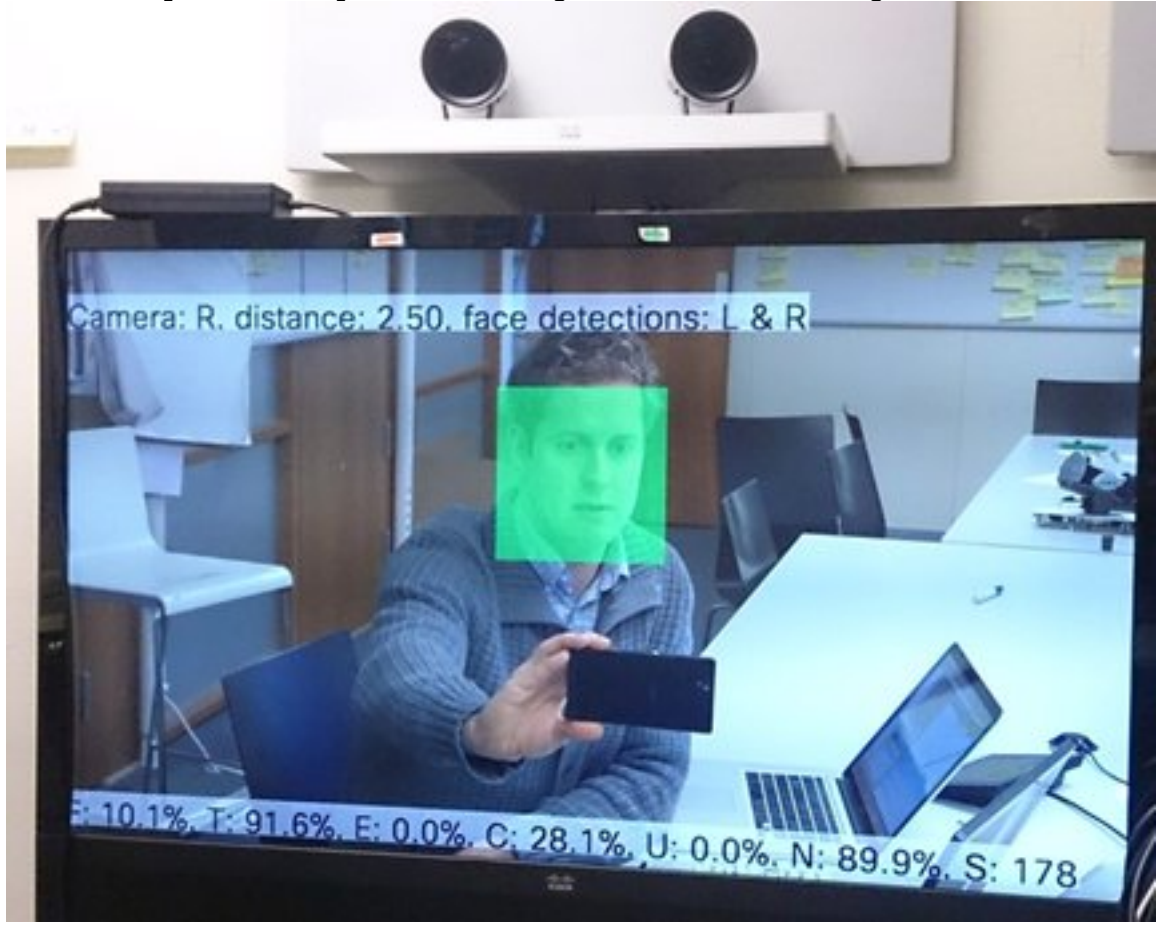

xCommand Experimental SpeakerTrack Diagnostics Start Tracking: On

#### Logs

Os registros mostram um bom exemplo de saída para uma instalação bem-sucedida do Speaker Track.

O endpoint captura os registros no momento do emparelhamento de faixa da câmera e do altofalante, como mostrado:

```
15342.61 CAMERA I: PairingStatus Starting: 1 Paired: 1 Connected: 1
15342.61 CAMERA I: PairingStatus MacAddr: 'E4:C7:22:65:3F:D3'
Ipv4: '' Ipv6: '' Ipv6Global: 'fe80::e6c7:22ff:fe65:3fd3'
15342.78 CAMERA I: PairingStatus Starting: 1 Paired: 1 Connected: 1
15342.79 CAMERA I: PairingStatus MacAddr: 'E4:C7:22:65:3F:EE'
Ipv4: '' Ipv6: '' Ipv6Global: 'fe80::e6c7:22ff:fe65:3fee'
15342.81 SpeakerTrack I: Peripheral C0:67:AF:58:B8:2D does not need SW upgrade
15342.90 CAMERA I: PairingStatus Starting: 0 Paired: 1 Connected: 1
15342.90 CAMERA I: PairingStatus MacAddr: 'E4:C7:22:65:3F:D3'
Ipv4: '' Ipv6: '' Ipv6Global: 'fe80::e6c7:22ff:fe65:3fd3'
```